## 3-2-5. Settings > Wi-Fi Settings

#### ► Wi-Fi Settings

└─ Sets the Wi-Fi name and/or password

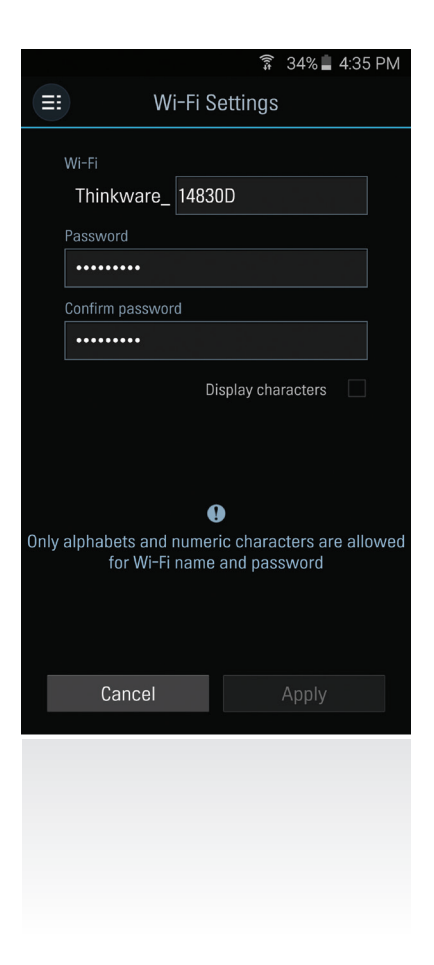

## 3-2-6. Information

- ► App Information : Displays current version and latest available version
- **Dash cam information** : Displays dash cam information
- ▶ GPS Information : Displays GPS information and provides GPS reset option

# <u>4. PC Viewer Software</u>

## 4-1. Thinkware Dash Cam PC Viewer

Thinkware Dash Cam PC Viewer for Windows/MacOS is provided which can be used to watch videos recorded with the dash cam. The video files recorded by the dash cam are in one minute segments and the PC viewer allows the user to watch these segments in single continuous video.

The setup file for the Thinkware Dash Cam PC Viewer is included in the MicroSD card within the package. Please check THINKWARE homepage(www.thinkware.com) for the latest Dash Cam PC Viewer application.

## 4-1-1. Thinkware Dash Cam PC Viewer Software

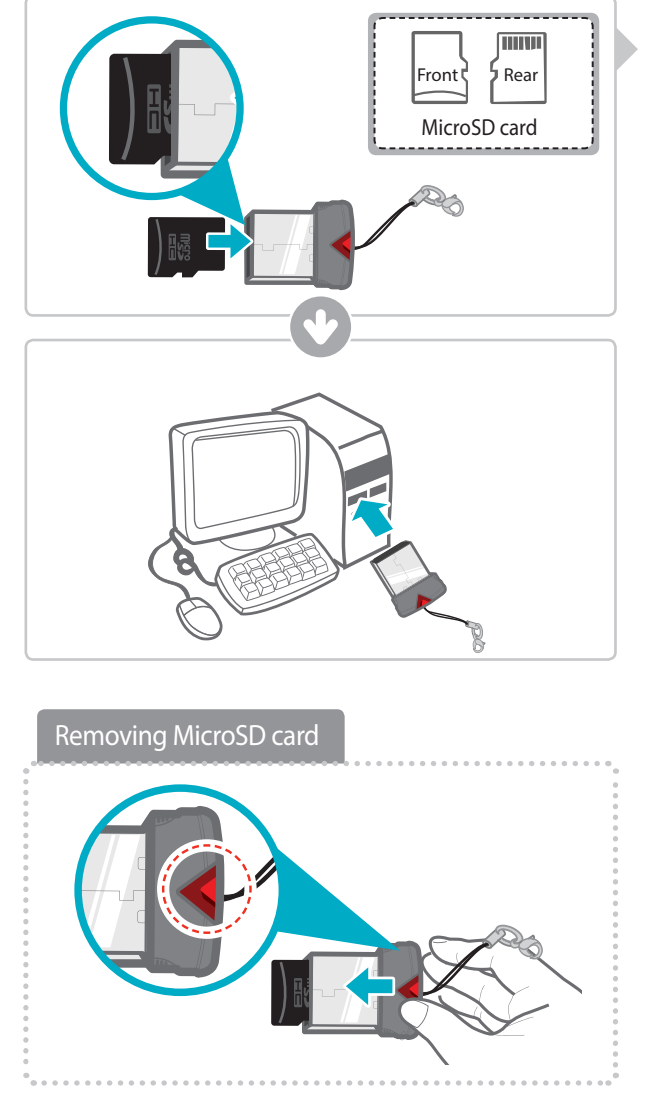

- 1 Insert the MicroSD card into the USB MicroSD card reader (included in the package) with front side facing up as shown in the illustration.
- ② Connect the USB MicroSD card reader to the PC.

Ensure that the USB card reader is correctly oriented when inserting it into the USB drive

## 4-1-2. Installing Thinkware Dash Cam PC Viewer

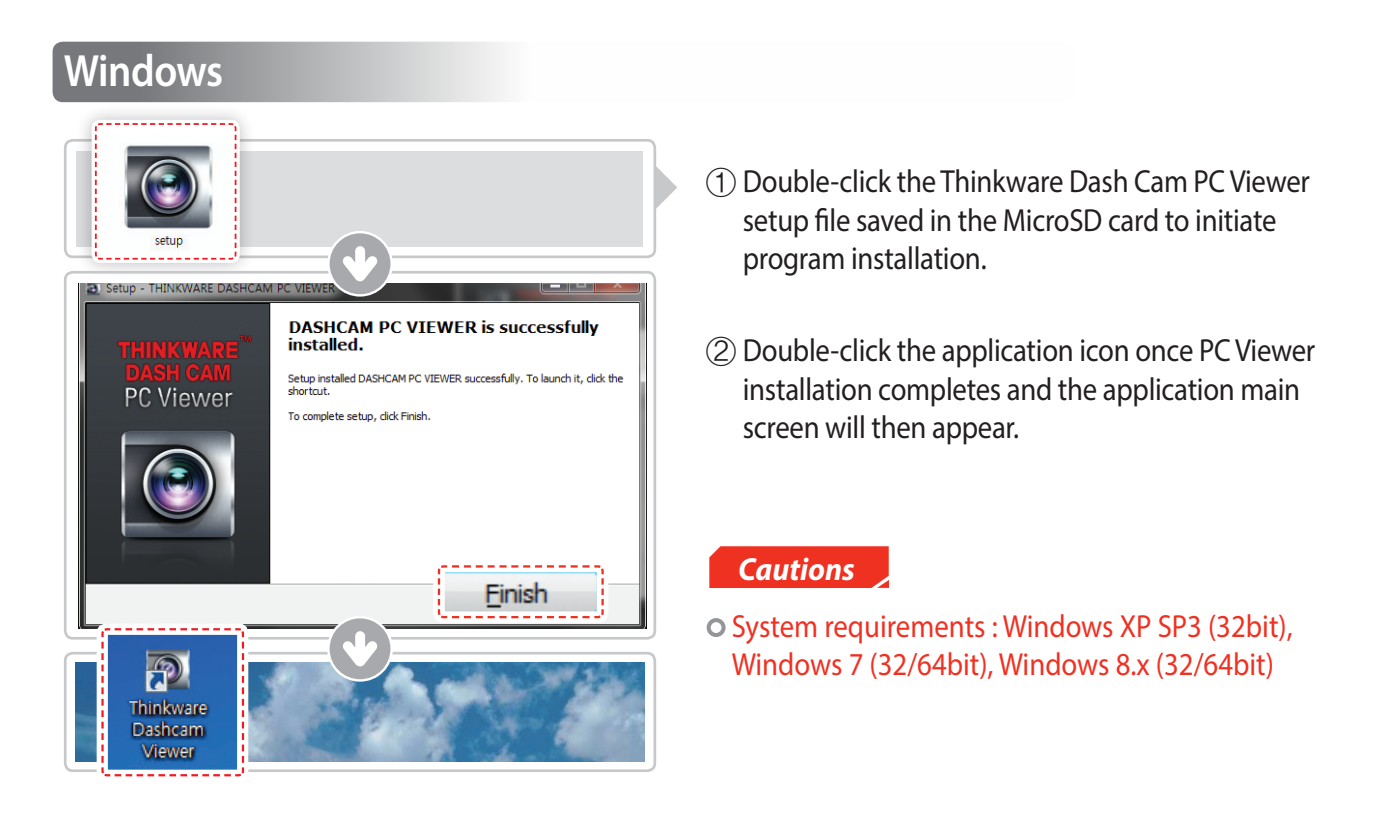

### MAC

- ① Move the file named "Dashcam Viewer.zip" stored in the MicroSD card to the desktop.
- ② Right click on the mouse and select "Open With" > "Archive Utility" to launch the Thinkware Dash cam PC viewer application.

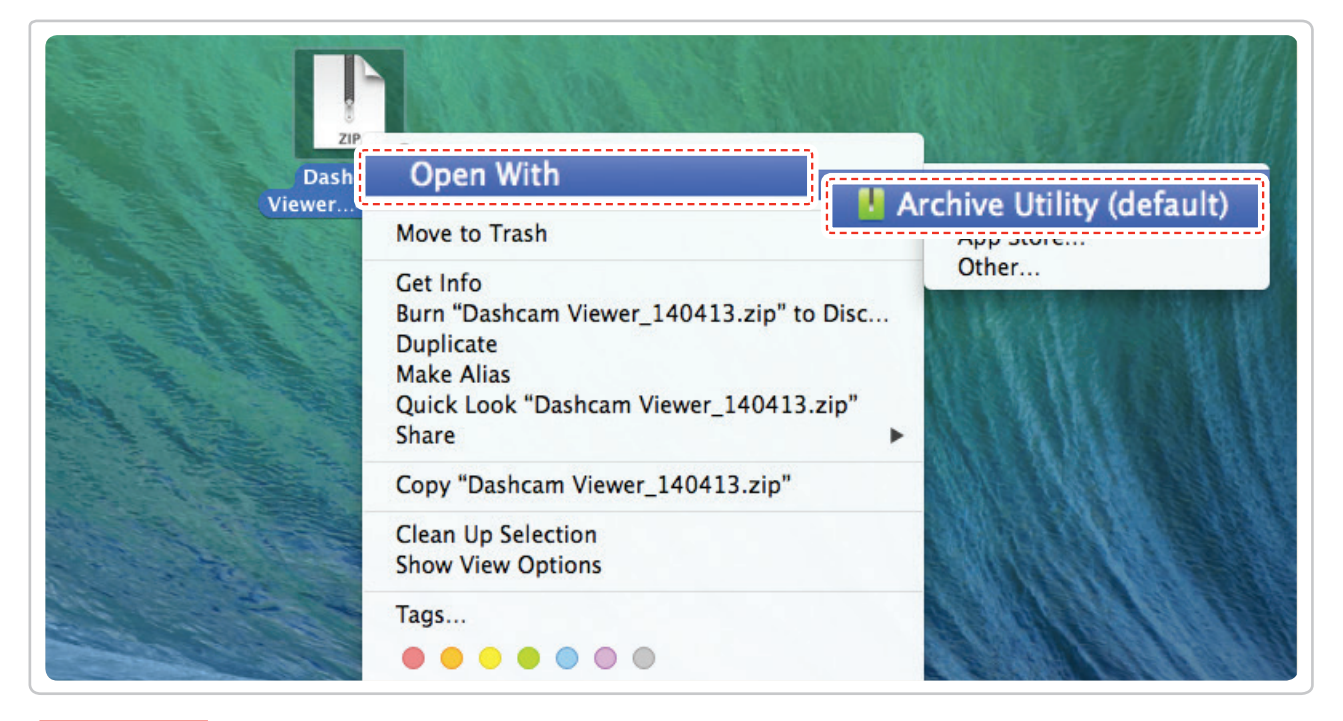

#### Cautions

• System requirements : MAC OS X 10.8 Mountain Lion or later (OS X 10.9 Mavericks, OS X 10.10 Yosemite)

## 4-1-3. Select the Device Drive for FA700

| File  figuration                     |          |  |  |
|--------------------------------------|----------|--|--|
| Drive: C:₩[]<br>[C:₩[]<br>[H:₩[F770] |          |  |  |
| REC_2014_04_02_20_33_36_D.MP4        | 115.86mb |  |  |
| REC_2013_05_28_16_15_14_S.MP4        | 12.95mb  |  |  |
| 1120_2013_03_20_16_13_36_3.10F4      | 22.02110 |  |  |

- Click File from menu and select the drive for the portable storage drive for the connected MicroSD card.
  - ② Select any file from the list to load entire video playlist in the memory card.

#### Cautions

• The MicroSD card will not be recognized by the software until it has been initialized in the dash cam.

• It is recommended that the user record at least one video clip on the MicroSD card with the dash cam unit before accessing the Thinkware Dash Cam PC Viewer.

## 4-1-4. Thinkware Dash Cam PC Viewer Overview

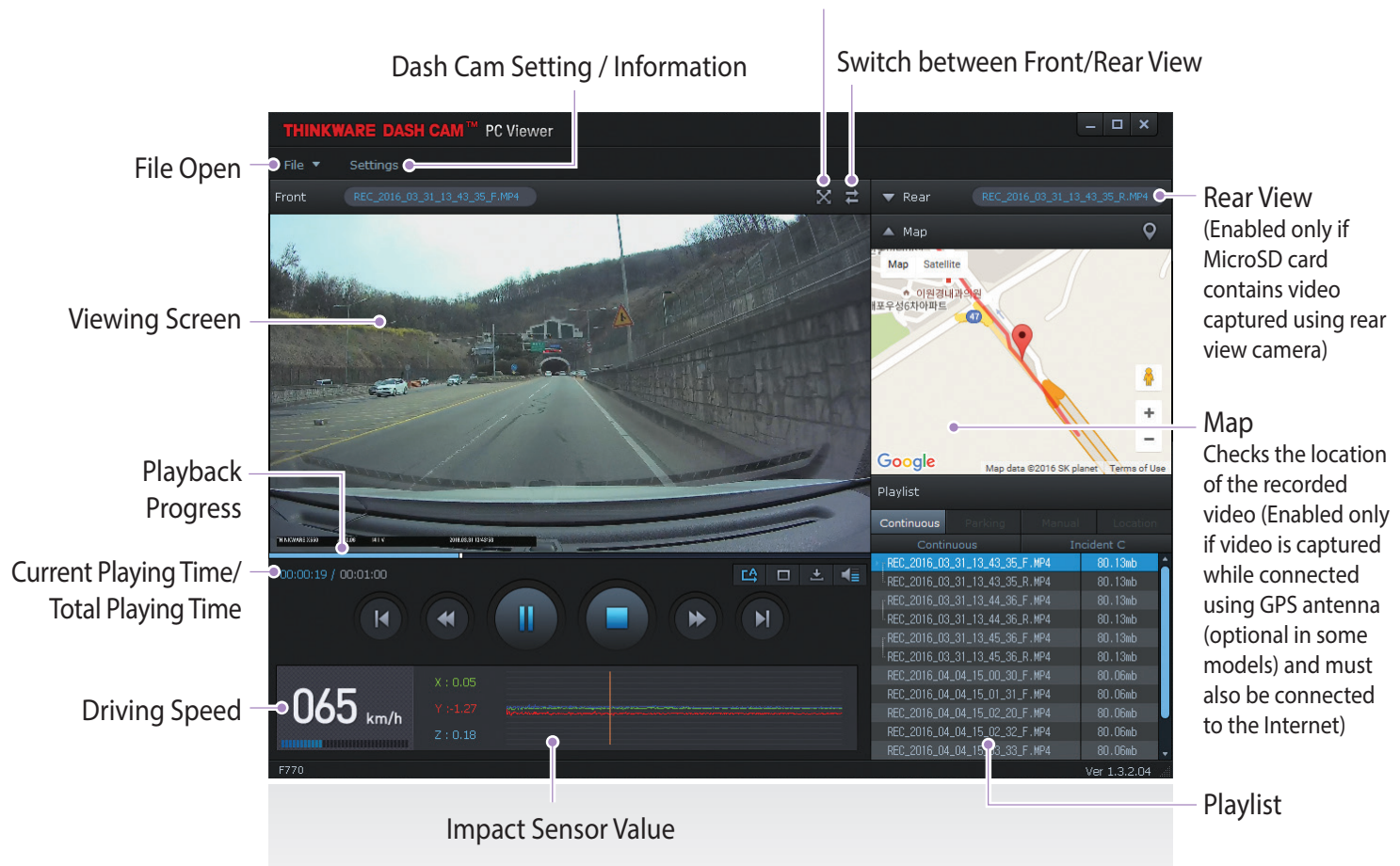

Full Screen

| No.  | Name                   | Description                                                                                                    |  |
|------|------------------------|----------------------------------------------------------------------------------------------------|--|
| M    | Play Previous          | Plays the previous file before the current file                                                                     |  |
| •    | Rewind by 10 Sec       | Rewinds the current file being played by 10 seconds<br>(If selected, it continues to rewind by 10 seconds)          |  |
| ►/II | Play/Pause             | Plays the recorded file / temporarily pauses playback                                                               |  |
|      | Stop                   | Stops the file being played. The playback status resets to the starting point of the video.                         |  |
| •    | Fast-forward by 10 Sec | Fast-forwards the current file being played by 10 seconds (If selected, it continues to fast-forward by 10 seconds) |  |
| M    | Play Next              | Plays the next file after the current file                                                                          |  |
| Ľ\$  | Auto Play              | Automatically loops the video back to beginning once the end has reached                                            |  |
|      | Zoom                   | Sets the video expansion ratio (0.5x / 1.0x / 1.5x / 2.0x)                                                          |  |
| •    | Screen Setting         | Sets brightness/speed of the video                                                                                  |  |
| ±    | Save                   | Saves the video in play                                                                                             |  |
| -(=  | Volume                 | Sets the volume of the playback                                                                                     |  |

## 4-1-5. View Video Playlist

Select appropriate folder (Continuous Recording, Incident Recording, Manual Recording, Parking Motion, Parking Incident) to see the playlist for each recording mode.

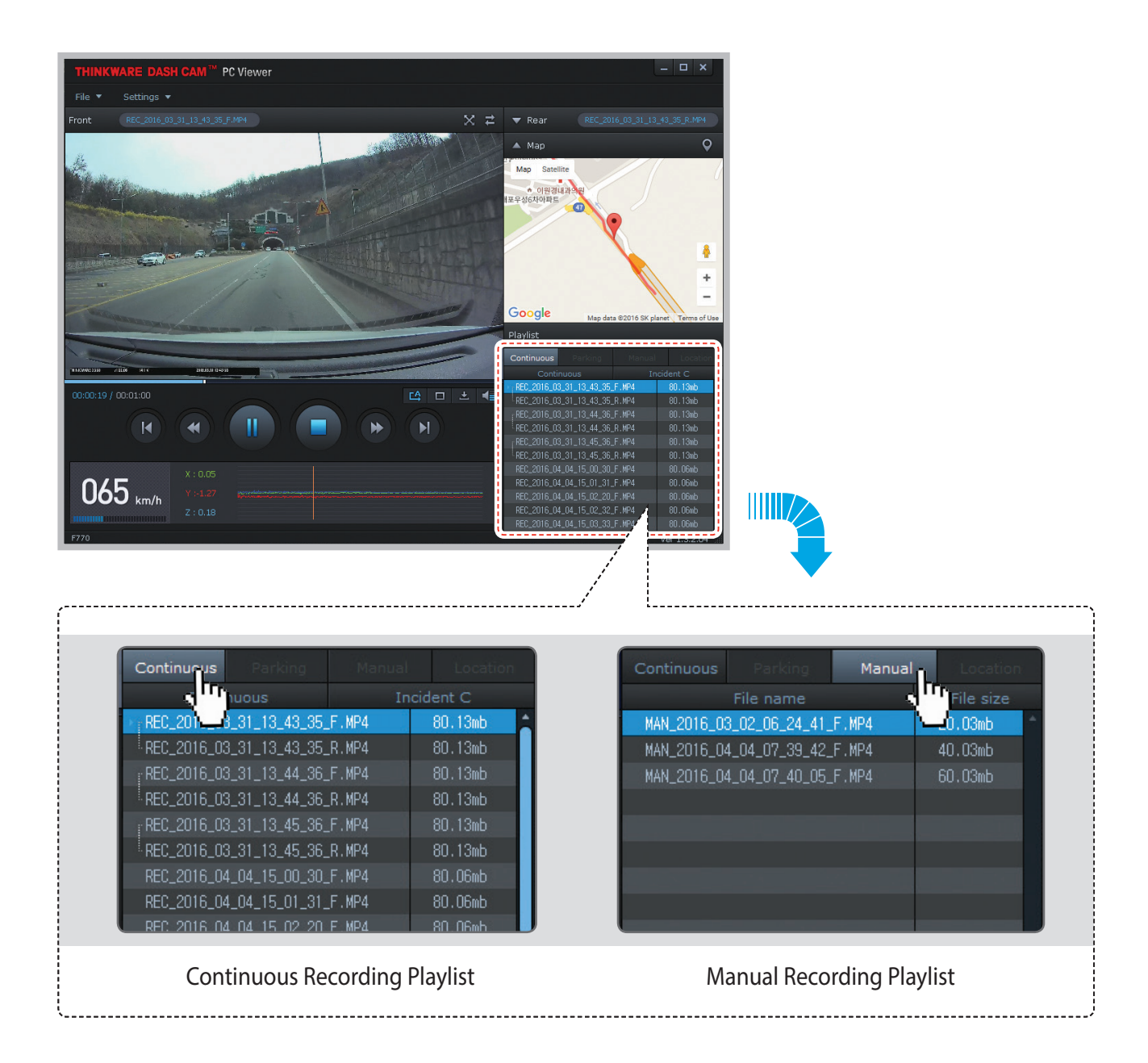

# 5. Device Information

## 5-1. Specifications

The specifications of this product may change without prior notice for product improvements.

| ltem                              | Standard                                                             | Note                                                                                                    |
|-----------------------------------|----------------------------------------------------------------------|----------------------------------------------------------------------------------------------------|
| Model                             | FA700                                                                |                                                                                                    |
| Size/weight                       | 110 x 60.41 x 31.75 mm / 131g<br>4.33 x 2.37 x 1.25 inches / 0.28lbs |                                                                                                    |
| Capacity                          | MicroSD card (UHS-I)                                                 | 16/32/64GB                                                                                                    |
| Recording mode                    | Continuous Recording Mode                                            | Records in 1 minute segment                                                                                                |
|                                   | Incident Recording Mode                                              |                                                                                                    |
|                                   | Manual Recording Mode                                                |                                                                                                    |
|                                   | Parking Surveillance Mode                                            | Optional hardwiring cable and installation<br>are required for continuous supply of<br>power when vehicle ignition is off. |
|                                   | Audio Recording                                                      | Press Voice Recording Button to turn the audio recording on or off                                                         |
| Camera                            | 2.19 Megapixel, 1/2.9" CMOS                                          | Same for rear camera                                                                                                    |
| Viewing angle                     | Approximately 140° (diagonally)                                      | Same for rear camera                                                                                                    |
| Video                             | Full HD (1920 x 1080/H.264/extension MP4)                            | Same for rear camera                                                                                                    |
| Frame rate                        | 1 channel (Front view) : up to 30 fps                                | Same for rear camera                                                                                                    |
| Audio                             | PCM (Pulse code modulation)                                          |                                                                                                    |
| Acceleration sensor               | 3-axis acceleration sensor (3D, ±3G)                                 | Adjustable impact sensitivity (5 levels)                                                                                   |
| Rear camera                       | Support V-IN port                                                    | Optional accessory that requires separate purchase.                                                                        |
| GPS                               | Embedded GPS                                                         | Supports Road safety Warning System<br>(ADAS)                                                                              |
| Input power source                | DC 12/24V                                                            | Rear view camera: 3.3V DC                                                                                                  |
| Current consumption               | 2CH: 3.5W/1CH: 2.5W (mean)                                           | Based on fully charged super capacitor                                                                                     |
| Auxiliary power unit              | Super Capacitor                                                      |                                                                                                    |
| Security LED                      | Panoramic white LED                                                  |                                                                                                    |
| Notification LED                  | 3-color LED                                                          | 2 rear LEDs                                                                                                    |
| Hardware status notification LED  | Wi-Fi receiver, GPS receiver, operation status                       | 2 rear LEDs                                                                                                    |
| Warning sound                     | Embedded speaker                                                     | Voice (buzzer sound) guidance                                                                                              |
| Operation/<br>Storage Temperature | -10°C to 60°C/ -20°C to 70°C<br>14°F to 140°F/ -4°F to 158°F         |                                                                                                    |
| Connection Interface              | 1 x V-IN port                                                        |                                                                                                    |